## 💾 TEST FE4

## 🖱 (da Simul.1,2 es. DiMartino)

 Lancia il programma MS Excel e crea sulla cartella un nuovo foglio elettronico copiando esattamente i dati e i formati sotto forniti, ricordando di <u>NON copiare</u> la prima riga (etichette delle colonne) e la prima colonna (etichette delle righe). Ignora per ora le celle contenenti la parola <Formula>.

|   | А                   | В                   | С                   | D                   | Е                   | F                   |
|---|---------------------|---------------------|---------------------|---------------------|---------------------|---------------------|
| 1 |                     |                     |                     |                     |                     |                     |
| 2 | Budget vacanze 2020 |                     |                     |                     |                     |                     |
| 3 | Spese               | Genitori            | Giulia              | Francesca           | Luigino             | Media               |
| 4 | Biglietto aereo     | 5350                | 2665                | 2665                | 1425                | <formula></formula> |
| 5 | Taxi e bus          | 350                 | 480                 | 30                  | 150                 | <formula></formula> |
| 6 | Hotel               | 2300                | 700                 | 1400                | 880                 | <formula></formula> |
| 7 | Spese varie         | 1400                | 1910                | 580                 | 200                 | <formula></formula> |
| 8 | Totale              | <formula></formula> | <formula></formula> | <formula></formula> | <formula></formula> |                     |

- 2. Metti in corsivo il contenuto della cella A2; metti in grassetto il contenuto della riga 3.
- 3. Allarga la colonna A, in modo che i dati stiano in una sola cella.
- 4. **Correggi** la cella B5 con il nuovo valore 790.
- 5. **Inserisci** nelle celle della riga 8 le formule corrette per calcolare la somma delle spese di ogni persona.
- 6. **Inserisci** nelle celle della colonna F le formule corrette per il calcolo della media di ogni voce di spesa.
- Formatta lo stile di tutti i numeri in modo da visualizzare il separatore delle migliaia e il simbolo
  € (2 cifre decimali).
- 8. **Formatta** i dati numerici in modo che le celle della colonna F abbiano una cifra decimale, mentre le celle delle altre colonne non devono avere cifre decimali.
- 9. Metti i bordi intorno all'intera tabella escludendo il titolo.
- 10. Centra il contenuto delle celle della riga 3 e assegna il colore Blu al testo di ogni cella.
- 11. **Inserisci** una riga vuota fra la riga 2 e 3.
- 12. Colora in Giallo il fondo delle celle da A5 a A9, in Rosso il fondo delle celle da B9 a E9.
- 13. Rinomina l'etichetta del foglio corrente con [Vacanze 2000] ed elimina gli altri fogli.

- 14. Imposta i margini laterali a 2,5 cm e quelli inferiore e superiore a 2 cm.
- 15. Imposta l'orientamento orizzontale del foglio.
- 16. **Aggiungi** nel piè di pagina: a sinistra il tuo nome in corsivo, al centro il nome del file, a destra il numero di pagina in grassetto.
- 17. Aggiungi al centro dell'intestazione: "TEST FE4", a destra la data odierna.
- 18. Salva sulla cartella il documento con il nome Spese2000
- 19. Crea un grafico a torta a partire dai dati contenuti nelle celle da B9 a E9; assegna al grafico il titolo "Suddivisione spese", mostra le etichette e le percentuali ma non la legenda e fai in modo che le etichette contengano i nomi dei componenti della famiglia.
- 20. Assegna ai settori i seguenti colori: Genitori=Verde, Giulia=Rosa, Francesca=Blu, Luigino=Giallo.
- 21. Colora l'area del grafico con una sfumatura a due colori (a tua scelta) verticale.
- 22. **Allarga** e **sposta** il grafico sotto la tabella in modo che occupi tutto lo spazio ma controlla che, in fase di stampa, il tutto stia su una sola pagina.
- 23. Salva il documento e poi stampalo oppure stampa su file salvando sul floppy con nome *Hdays2000.prn*
- 24. Evidenzia le celle da A4 a E8 e rappresenta con esse un istogramma da inserire in un nuovo foglio a cui assegnare etichetta [Ripartizione]; assegna al grafico il titolo "Ripartizione delle spese", assegna all'asse Y la parola "euro", posiziona in basso la legenda allargando al massimo la sua estensione.
- 25. Sposta il foglio [Ripartizione] dopo il foglio [Vacanze 2000].
- 26. Salva sulla cartella il documento con il nuovo nome SpeseGrafici2000.xls e chiudi il documento.
- 27. Riapri Spese2000.xls ed aggiungi a destra del primo un foglio con etichetta [Particolari].
- 28. **Copia** la sola tabella (tutto eccetto il titolo) del primo foglio e **posizionalo** nel nuovo foglio a partire dalla cella B5, **allargando** opportunamente le colonne se necessario.
- 29. Nella cella B3 inserisci il titolo "Particolari delle spese" con carattere Verdana, 16 punti, Rosso; fai in modo che esso si trovi al centro della tabella; aggiungi un bordo inferiore all'unica cella ottenuta.